## How to see your location on an SBOT map while in the field

Quick Instructions: Download ArcGIS Field Maps to your mobile device and search for a map

## **Detailed Instructions:**

- 1. Use the links below to download ArcGIS Field Maps:
- iOS Apple App Store
- Android: Google Play Store

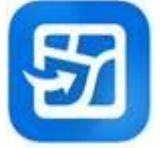

2. Search "SBOT" to find a map

## TIP:

- For publicly available maps you do not need to login

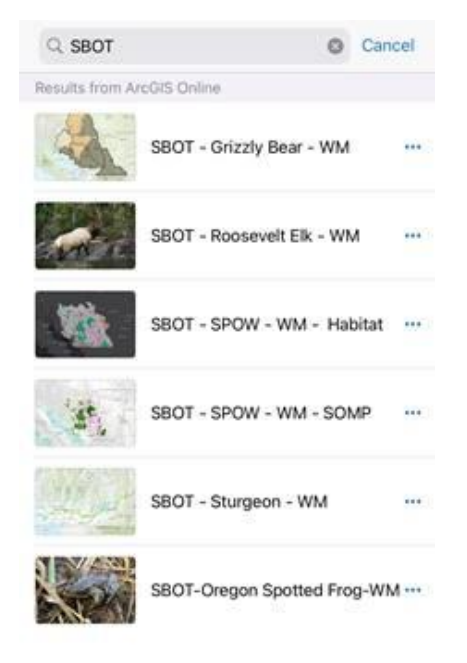

3. Select your map of interest from the list

TIP:

If you are prompted to login to a publicly available map click cancel and you'll see the map (this happens when there are password protected layers in the map)

4. Once the map opens you'll see your location represented by a blue dot

TIP:

You can also toggle layer visibility, change the basemap, search, etc using the menus along the top of the screen

| Maps<br>GPS accuracy 0        | ۹      |   |
|-------------------------------|--------|---|
|                               |        | R |
| Layers                        |        | 0 |
| ON DEVICE LAYERS              |        |   |
| Markup<br>Markup Layer        |        | 0 |
| MAP LAYERS                    |        |   |
| Grizzly Bear Population Units | (GBPU) |   |
| Grizzly Bear WHA              | 1      | 0 |